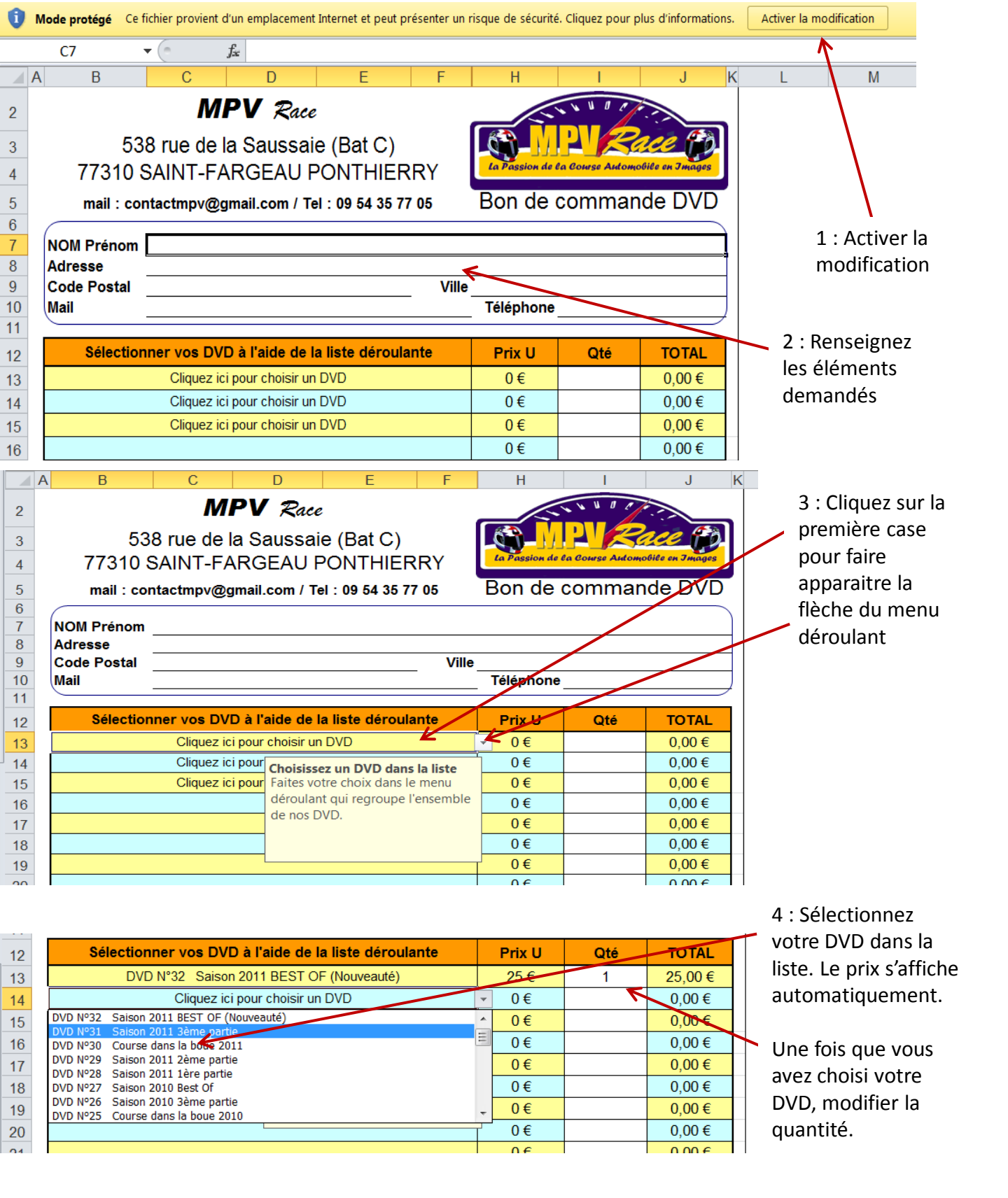

Une fois votre commande terminée, <u>imprimez là</u>et envoyez là avec votre règlement à notre adresse.